① インストーラーの起動

| フォルダー              |                  |          |   |
|--------------------|------------------|----------|---|
| 名前                 | 更新日時             | 種類       | R |
| CDM21228_Setup.exe | 2018/11/27 13:03 | アプリケーション |   |
| ダブルクリッ             | クします。            |          |   |
|                    |                  |          |   |

 ② FTDI CDM Driversというウィンドウが開きますので、 「Extract」(解凍という意味)のボタンをクリックしてください

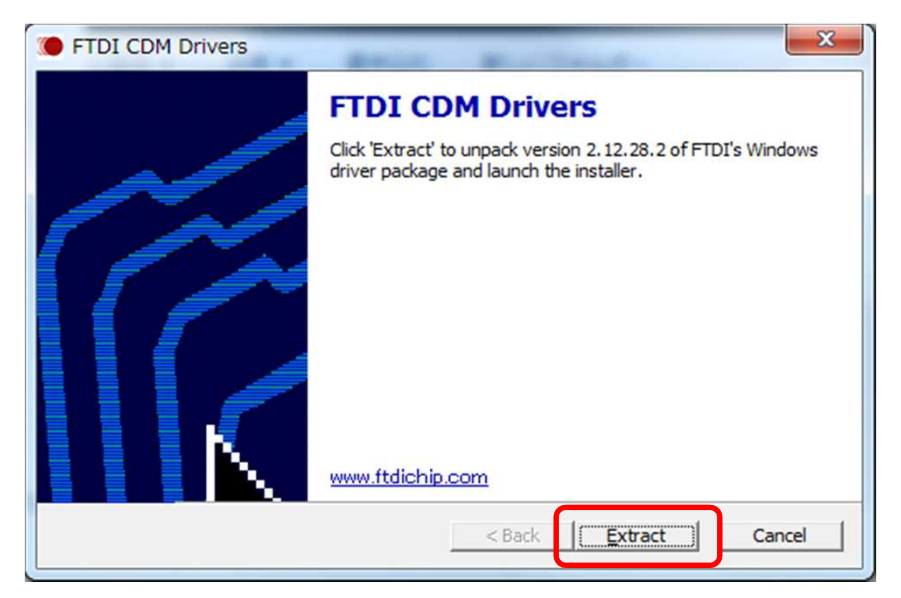

※この後、ユーザーアカウント制御のウィンドウが開き、 「次のプログラムにこのコンピュータへの変更を許可しますか?」と 尋ねられる場合がありますが、「はい」をクリックしてください。 ③デバイスドライバのインストールウィザードが開きますので、「次へ」をクリックします。

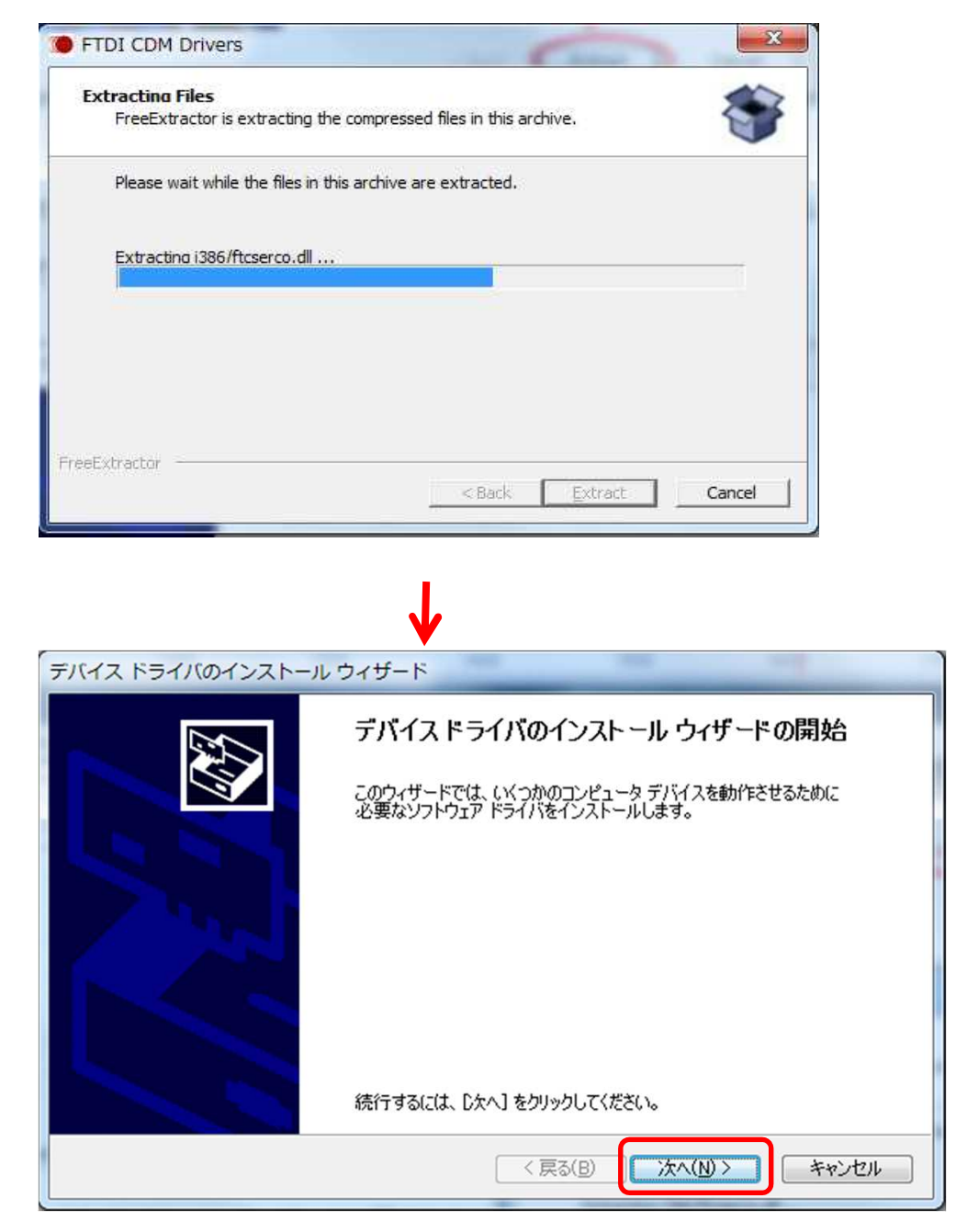

④使用許諾契約が表示されますので、内容を確認した後、 「同意します」を選択して「次へ」のボタンをクリックします。

| デバイス ドライバのインストール ウィザード |                                                                                                    |  |
|------------------------|----------------------------------------------------------------------------------------------------|--|
| 使用許諾契約                 |                                                                                                    |  |
| Ŵ                      | 続行するには、使用許諾契約に同意してください。契約書の全体をお読みになるには、<br>スクロール バーまたは PageDown キーを使ってください。                                                                                                    |  |
|                        | IMPORTANT NOTICE: PLEASE READ CAREFULLY BEFORE INSTALLING<br>THE RELEVANT SOFTWARE:<br>This licence agreement (Licence) is a legal agreement between you (Licensee<br>or you) and Future Technology Devices International Limited of 2 Seaward<br>Place, Centurion Business Park, Glasgow G41 1HH, Scotland (UK Company<br>Number SC136640) (Licensor or we) for use of driver software provided by<br>the Licensor(Software). |  |
|                        | BY INSTALLING OR USING THIS SOFTWARE YOU AGREE TO THE TERMS 🔫                                                                                                    |  |
|                        | <ul> <li>● 同意します(A)</li> <li>● 同意します(A)</li> <li>● 同意しませ(/(2)</li> </ul>                                                                                                    |  |
|                        |                                                                                                    |  |
|                        | 〈 戻る(B) 次へ(N) > キャンセル                                                                                                    |  |

⑤ドライバのインストールが行われ、デバイスドライバのインストール ウィザードの完了が 表示されますので、「完了」ボタンをクリックしてください。

| デバイス ドライバのインストール | ウィザード                                                                                         |
|------------------|-----------------------------------------------------------------------------------------------|
|                  | デバイスドライバのインストール ウィザードの完了                                                                      |
|                  | ドライバは、正しくこのコンピュータにインストールされました。<br>今、このコンピュータにデバイスを接続できます。デバイス付属の説明書がある場<br>合は、最初に説明書をお読みください。 |
|                  | ドライバ名 状態 ▲<br>✓ FTDI CDM Driver Package… 使用できます                                               |
|                  | ( ) ( ) ( ) ( ) ( ) ( ) ( ) ( ) ( ) ( )                                                       |

※ドライバのファイルはパソコンにコピーされた状態になっていますが、 まだUSBシリアル変換器は使える状態にはなっていません。 ⑥プリンタを、パソコンのUSBポートに接続します。そうすると、
 「デバイスドライバー ソフトウェアをインストールしています」というメッセージが出ます。

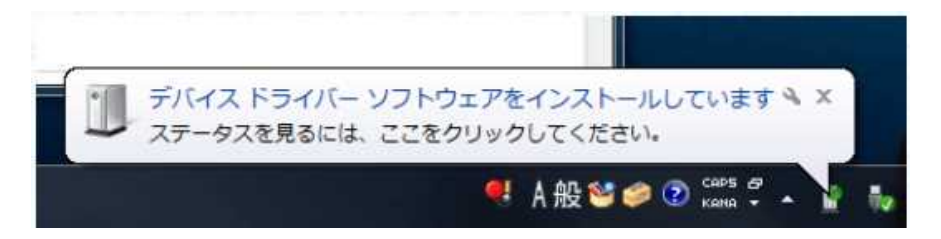

 ⑦「ステータスを見るには、ここをクリックしてください」と、吹き出しが出ているアイコン (緑の球がくるくる回っているアイコン)をクリックすると、下の様に 「ドライバー ソフトウェアのインストール」というウィンドウが開きますので、 「Windows Updateからのドライバーソフトウェアの取得をスキップする」をクリックして下さい

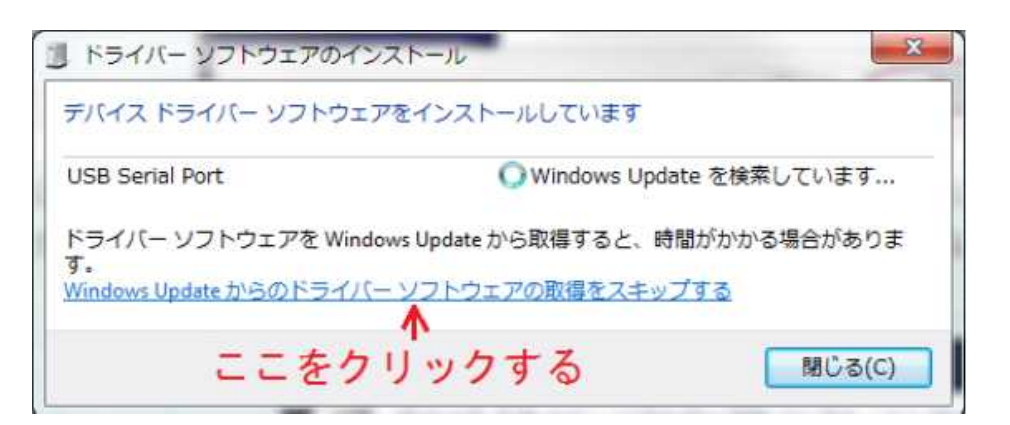

⑧「Windows Updateからのドライバー ソフトウェアの取得をスキップしますか?」と 確認されるので、「はい」のボタンをクリックします。

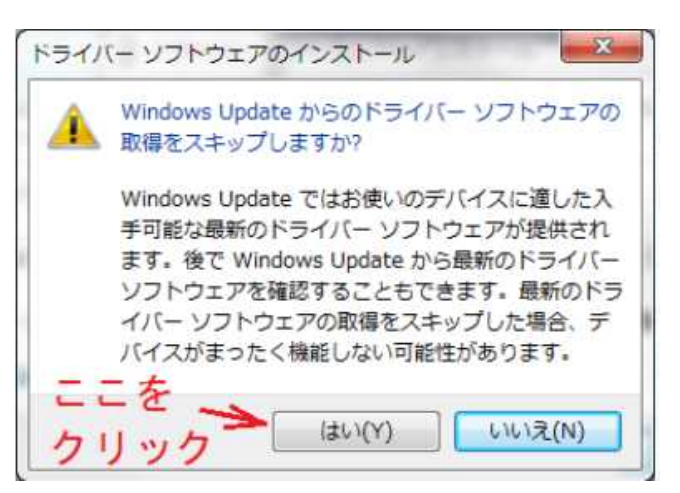

※インストールされるドライバは2つあるので、Windows Updateの スキップの操作をもう一度してください。 ⑨、「デバイスを使用する準備ができました」というメッセージが表示されます。 USBシリアル変換器が使えるようになりました。

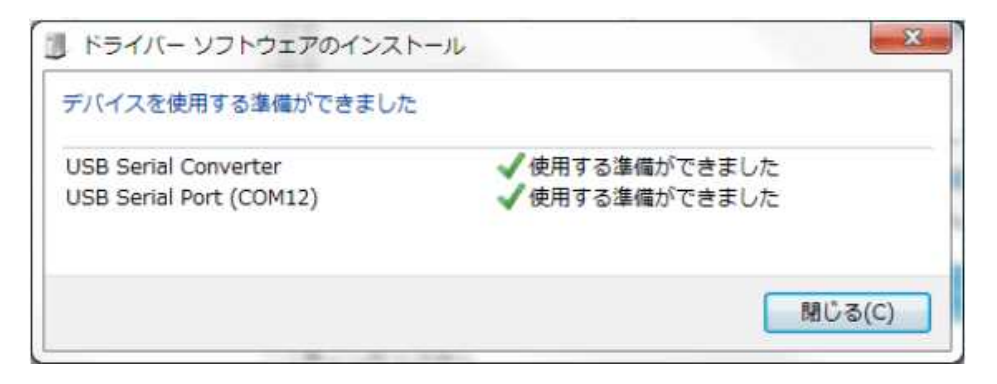